## Comment réserver vos places CSE - Center Parcs Les Hauts de Bruyères ?

Pour organiser votre journée à Center Parcs, merci de réserver obligatoirement vos places sur le site web <u>centerparcs.fr</u> Réservez en 8 étapes :

- 1. Sélectionner le Domaine des Hauts de Bruyères
- 2. Choisir la rubrique Billets Journée
- 3. Sélectionner la date + le nombre de personnes (1 adulte obligatoire minimum par réservation) + valider

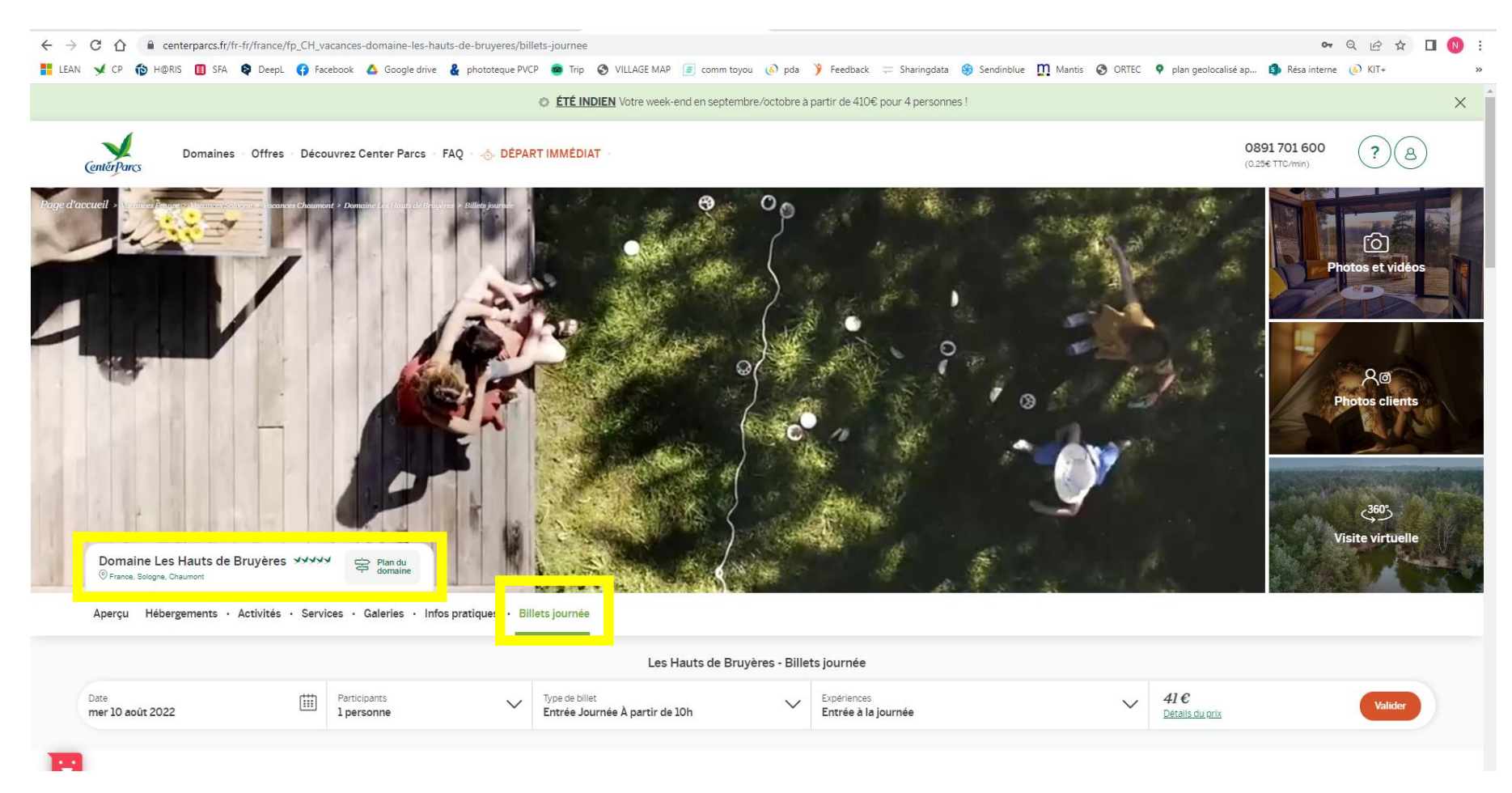

- 4. Suivez les étapes de la réservation
- 5. Au stade de paiement, saisissez vos bons digitaux qui viennent en déduction de votre panier récapitulatif à droite :
- 6. Cochez les conditions générales de vente

## Les Hauts de Bruyères

| Options et coordonnées → 2 Paiement                                                                               |                                                                                              |                                                                                                    |                                                                  |                                                                                             |         |  |
|----------------------------------------------------------------------------------------------------|----------------------------------------------------------------------------------------------|----------------------------------------------------------------------------------------------------|------------------------------------------------------------------|---------------------------------------------------------------------------------------------|---------|--|
| 2 Paiement                                                                                                    |                                                                                              |                                                                                                    |                                                                  |                                                                                             |         |  |
| Code Promo                                                                                                    |                                                                                              |                                                                                                    |                                                                  |                                                                                             | Rene    |  |
| Si vous disposez d'un code promo, ren                                                                             | seignez-le ci-dessous.                                                                       |                                                                                                    |                                                                  |                                                                                             |         |  |
| Indiquez votre code promo OK                                                                                      |                                                                                              |                                                                                                    |                                                                  | Récapitulatif                                                                               |         |  |
| Paiement                                                                                                    |                                                                                              |                                                                                                    |                                                                  | Domaine                                                                                     |         |  |
| Avez-vous un bon cadeau ou un bor                                                                                 | n digital ?                                                                                  |                                                                                                    | ^                                                                | Les Hauts de Bruyères<br>Participants                                                       |         |  |
| Le montant de votre bon sera déduit<br>différence restera disponible (à utilise<br>avec le chiffre 0 par exemple. | du prix total. Vous pouvez utiliser plusieu<br>er pendant la durée de validité initiale). No | rs bons. Si vous réservez un séjour d'un monta<br>os bons digitaux sont en majuscule : attention c | ant inférieur à votre bon, la<br>de ne pas confondre la lettre O | l Adulte<br>Date<br>mer 10 août 2022<br>Type de billet<br>Entrée Journée<br>À partir de 10h |         |  |
| I have read and accept <u>the General Terms</u>                                                                   | and Conditions as well as the General and Specific                                           | Conditions of Insurance Sales.                                                                     | V/54 🐽 📼                                                         | Expérience<br>Entrée à la journée                                                           |         |  |
| Numéro de la carte                                                                                                |                                                                                              |                                                                                                    |                                                                  | Modifier                                                                                    | 41,00 € |  |
|                                                                                                    |                                                                                              |                                                                                                    |                                                                  | Parking (par véhicule)                                                                      | 5,00€   |  |
| Date d'expiration                                                                                                 | cvc/cvv                                                                                      |                                                                                                    |                                                                  | 2                                                                                           | 10 0    |  |
|                                                                                                    |                                                                                              | 0                                                                                                  |                                                                  | Total à payer                                                                               | 46,00€  |  |
| Nom sur la carte                                                                                                  |                                                                                              |                                                                                                    |                                                                  |                                                                                             |         |  |
|                                                                                                    |                                                                                              |                                                                                                    |                                                                  |                                                                                             |         |  |

- 7. Validez votre commande avec le nombre de parking dont vous avez besoin. Procédez au paiement du parking par carte bancaire.
- 8. Un email de confirmation vous est envoyé à l'adresse email indiquée à l'étape Options et Coordonnées. Cet email vous sera demandé à l'entrée du domaine.